# INSTALAČNÍ MANUÁL iNELS Bridge

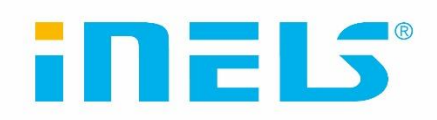

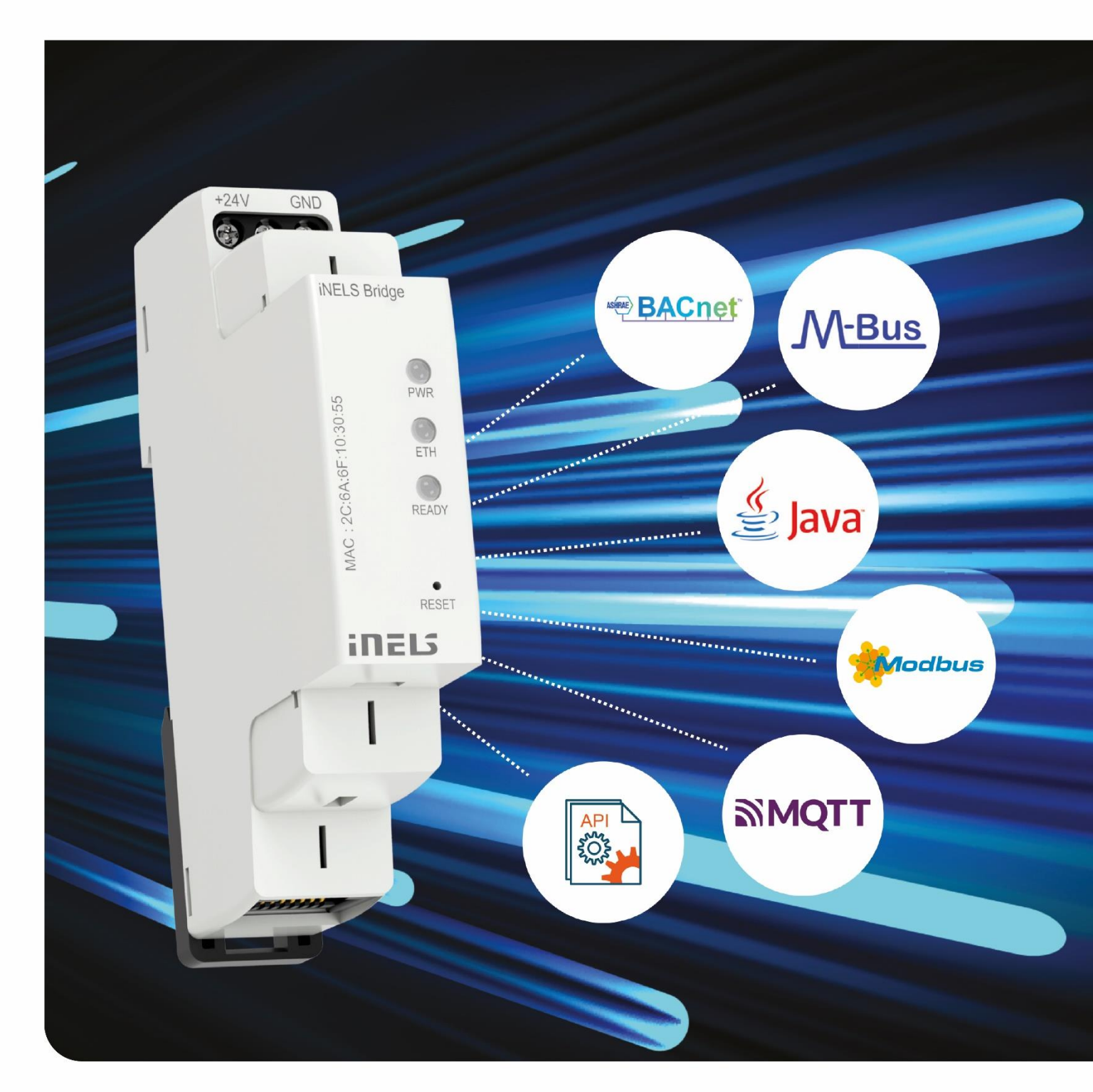

www.elkoep.cz

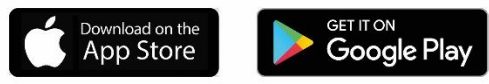

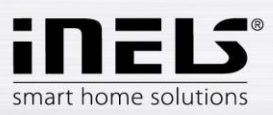

# Obsah

| 1. | Ú            | VOD                                                            | 3      |
|----|--------------|----------------------------------------------------------------|--------|
| 2. | Ρ            | RVOTNÍ KONFIGURACE                                             | 4      |
| 3. | W            | VEBOVÉ ROZHRANÍ – INELS BRIDGE                                 | 4      |
| 3  | 8.1.<br>2    | Ζάιοžκα Linux<br>Ζάι σžκα Ησμε Δεςισταντ                       | 4      |
| 4. | H            | IARDWARE                                                       | 6      |
| 4  | ⊧.1.<br>⊧.2. | LED DIODY<br>TLAČÍTKO RESET                                    | 6<br>6 |
| 5. | н            | IOME ASSISTANT (HA)                                            | 6      |
| 5  | 5.1.         | INTEGRACE INELS V HA                                           | 7      |
| 6. | Ř            | EŠENÍ PROBLÉMŮ                                                 | 8      |
| е  | 5.1.         | INELS BRIDGE NELZE NAJÍT NA POČÍTAČOVÉ SÍTI V REŽIMU DHCP      | 8      |
| е  | 5.2.         | INELS BRIDGE NELZE NAJÍT NA POČÍTAČOVÉ SÍTI V REŽIMU STATIC IP | 8      |

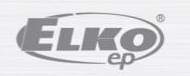

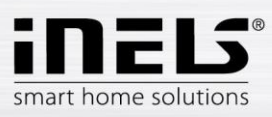

# 1. Úvod

Děkujeme, že jste si zakoupili iNELS Bridge, jednotku založenou na operačním systému Linux a vybavenou integrovaným Home Assistantem. S integrovanou platformou Home Assistant získáváte ještě více možností.

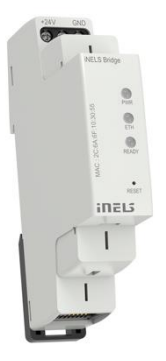

Home Assistant je výkonný software, který vám umožňuje nejen ovládat iNELS prvky, ale také propojit je s prvky třetích stran. To znamená, že můžete integrovat své iNELS zařízení s dalšími zařízeními, které podporují Home Assistant. Tímto způsobem vytváříte plně propojené a automatizované prostředí, které je přizpůsobeno vašim potřebám.

V tomto návodu se dozvíte, jak správně nastavit iNELS Bridge a propojit ho se svými iNELS prvky pomocí protokolu MQTT. Ukážeme vám také, jak využít sílu Home Assistantu k propojení vašich iNELS zařízení s prvky od různých výrobců. Díky tomu budete mít plnou kontrolu nad svým domovem a vytvoříte si prostředí, které je inteligentní, pohodlné a energeticky efektivní.

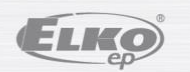

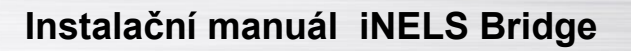

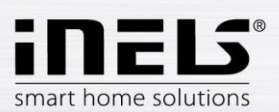

## 2. Prvotní konfigurace

- Nejprve připojte iNELS Bridge k napájení. Můžete použít buď napájecí svorky nebo PoE (Injektor 24 V). Jestliže jste zvolili napájecí svorky, tak je také potřeba připojit zařízení k internetové síti pomocí síťového kabelu.
- 2. Ve výchozím nastavením je iNELS Bridge nastaven jako DHCP klient. Pro přístup k webovému rozhraní použijte URL adresu <u>http://bridge.local:8080</u>.
- 3. Pokud chcete otevřít platformu Home Assistant, tak použijte adresu http://bridge.local:8123.
- 4. Přístupové údaje pro oba odkazy jsou:
  - Uživatelské jméno: admin
    - Heslo: elkoep

Jestliže jsou zmíněné URL nefunkční, tak místo bridge.local zadejte IP adresu, kterou vám přidělil router pomocí DHCP (IP\_adresa:8080 nebo IP\_adresa:8123). Adresu zjistíte v nastavení vašeho routeru (hledejte podle MAC adresy, kterou najdete na krabičce iNELS Bridge) nebo pomocí nějakého nástroje třetí strany pro vyhledání zařízení na síti. Více najdete v sekci <u>Řešení problémů</u> tohoto dokumentu.

### 3. Webové rozhraní – iNELS Bridge

Jestliže chcete upravit nastavení iNELS Bridge, tak použijte webové rozhraní nacházející se na adrese <u>http://bridge.local:8080</u>. Webové rozhraní se skládá ze dvou záložek:

- Linux
- Home Assistant

Záložka Linux slouží ke konfiguraci základního nastavení systému:

- Network úprava síťového nastavení
- Date and Time úprava datumu a času
- Firmware aktualizace firmwaru
- Systém zde můžete restartovat IB nebo provézt tovární nastavení

Záložka Home Assistant slouží aktualizaci a zálohování platformy Home Assistant.

- Update aktualizuje core home assistanta
- Backup and restore záloha a obnovení nastavení Home Assistanta

#### 3.1. Záložka Linux

| inels =        | Linux                                                                                                    | iNELS |
|----------------|----------------------------------------------------------------------------------------------------|-------|
| Cinux          | Network Date and Time                                                                                                    |       |
| Home Assistant | IP assignment     DHCP client     Static IP       Hostname     bridge       IP Address     10.16.101.214       Mask     255.255.294.0       Gateway     10.16.101.1       DNS 1     10.16.101.1       DNS 2     10.10.100       MAC Address     205.40.0 |       |
|                | Change System Factory reset Reboot Copyright © 2023 EUXD EP size                                                                                                    |       |

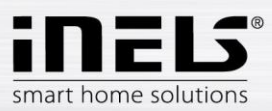

#### Network:

- IP assignment
  - Ve výchozím nastavení je IB v režimu DHCP. Tento režim lze změnit na statickou IP adresu.
- Hostname
  - Výchozí název hosta je "bridge". Touto položkou měníte název zařízení, pod kterým se bude prezentovat na síti. Po změně hostname bude IB i HA dostupný na novém odkazu:
    - Nový\_hostname:8080
    - Nový\_hostname:8123

#### Date and Time:

- Zobrazuje aktuální datum a čas.
- Čas je nastaven pomocí NTP serveru, který můžete také deaktivovat. V nastavení lze taktéž zvolit příslušné časové pásmo, ve kterém se právě IB nachází.

#### Firmware:

 Tato karta slouží k aktualizaci firmware. Stačí vybrat novou verzi firmware z disku počítače a stisknout tlačítko "Update" pro nahrání nové verze. Po aktualizaci je třeba iNELS Bridge restartovat pomocí tlačítka "Reboot". Nejnovější verze firmware lze stáhnout ze stránek <u>elkoep.cz</u>.

#### Systém:

- Factory reset vymaže všechny změny (včetně spuštěných programů), které uživatel provedl od poslední aktualizace FW. iNELS Bridge se uvede do stavu těsně po provedení poslední aktualizace (vybalení z krabičky). Nastavení sítě, domény a NTP zůstane zachováno.
- Reboot tlačítko slouží k restartování IB.

#### 3.2. Záložka Home Assistant

| iner2, ≡ | Home Assistant                                                                                                    | iNELS Bridge |
|----------|----------------------------------------------------------------------------------------------------|--------------|
| ② Linux  | Update Backup and restore                                                                                                    |              |
| O Linux  | Update       Backup and restore         HA Core version       2023.4.5         Update       Backup configuration         Backup configuration       Backup         Choose File       No file chosen         Version       Version         Copyright © 2023 ELKO EP szo |              |
|          |                                                                                                    |              |

Update:

- Toto tlačítko slouží k aktualizaci jádra Home Assistant. IB automaticky stáhne a nainstaluje nejnovější dostupnou verzi Home Assistant.
- Při aktualizaci se objeví okno, kde můžete vidět výpis logů v průběhu aktualizace. Po úspěšné aktualizaci se Home Assistant restartuje. Pozn.: Opětovné spuštění může trvat několik minut. Home Assistant při tomto restartu dokončuje instalaci.

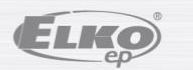

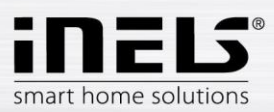

#### **Backup and restore**

- Backup tlačítko slouží k vytvoření zálohy Home Assistant. Záloha je po dokončení automaticky uložena na vašem disku. Součástí zálohy je i verze jádra Home Assistant včetně všech konfigurací, automatizací a integrací. Může se proto stát, že když budete mít zálohu staršího data, kterou budete chtít nahrát, tak se vám tím i poníží verze Home Asistant na verzi, na které byla záloha provedena.
- Restore tlačítko slouží k obnovení Home Assistant ze zálohy. Pro obnovení je potřeba zvolit příslušnou zálohu, která byla v minulosti uložena na váš disk.

#### 4. Hardware

Na krabičce iNELS Bridge můžeme vidět 3 LED diody a jedno tlačítko Reset.

#### 4.1. LED Diody

- LED PWR svítí při připojení IB k napájení
- LED ETH svítí při připojení IB k internetové síti blíká při síťové komunikaci
- LED READY bliká po úspěšném přidělení IP adresy (DHCP / statická) a naběhnutí platformy Home Assistant

#### 4.2. Tlačítko RESET

Na iNELS Bridge má dvě funkce:

- Stisknutí tlačítka >2 s: Restartuje iNELS Bridge
- Stisknutí tlačítka >10 s: Restartuje iNELS Bridge a nastaví síť na defaultní hodnoty (DHCP a název domény bridge.local)

#### 5. Home Assistant (HA)

Platforma HA je dostupná na adrese <u>http://bridge.local:8123</u>.

Defaultní přístupové údaje jsou:

- Uživatelské jméno: admin
- Heslo: elkoep

| Ξ¢   | Home Assistant        | ÷                   | Integrace Zalizeni Enthy Pomocrici : |
|------|-----------------------|---------------------|--------------------------------------|
| - 22 | Pfehled               | Q Hiedat integraci  |                                      |
| 4    | Energie               |                     | với Sun                              |
| 8    | Мара                  | 1 stutba a 1 entita | Sunce<br>1 skutu a 8 senti           |
| ⊨    | Záznamy               | NASTAVIT            | :                                    |
| -    | Historie              |                     |                                      |
|      | HACS                  |                     |                                      |
|      | Média                 |                     | Vyberte značku ×                     |
|      |                       |                     | Q whether near party X               |
|      |                       |                     |                                      |
|      |                       |                     | NELS 🕲 >                             |
|      |                       |                     |                                      |
|      |                       |                     |                                      |
|      |                       |                     |                                      |
|      |                       |                     |                                      |
|      |                       |                     |                                      |
|      |                       |                     |                                      |
|      |                       |                     |                                      |
|      |                       |                     |                                      |
|      |                       |                     |                                      |
|      |                       |                     |                                      |
|      |                       |                     |                                      |
| ~    | Nástrole pro vývoláře |                     |                                      |
| 2    | Nastavení             |                     |                                      |
|      |                       |                     |                                      |
|      | Oznámení              |                     |                                      |
| a    | admin                 |                     | + Montinitoriaci                     |

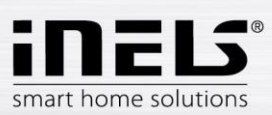

#### 5.1. Integrace iNELS v HA

Součástí HA je integrace iNELS, pomocí které lze propojit iNELS RF a BUS. Díky tomu můžete také spolupracovat s výrobky konkurence (pokud mají podporu v HA).

#### Postup:

1. Nejprve otevřete položku Nastavení -> Zařízení a služby. Zde zvolte "Přidat integraci". V následném seznamu vyhledáte integraci iNELS, na kterou kliknete a otevře se další nastavení.

| IELS MQTT broker                    | 0                    |
|-------------------------------------|----------------------|
| osím připojte se k MQTT brokeru pro | načtení INELS kompon |
| Broker*<br>10.16.101.214            |                      |
| Port*<br>1883                       |                      |
| Uživatelské jméno<br>admin          |                      |
| Heslo<br>elkoep                     | 8                    |
| • tcp                               |                      |
| websockets                          |                      |
|                                     |                      |

- V dalším nastavení je po uživateli vyžadováno zadání IP adresy MQTT brokeru, který spojuje gatewaye (eLAN a CU) s IB. MQTT broker je součástí IB a jeho IP je totožná. IP naleznete na webovém rozhraní bridge.local:8080 v záložce Linux -> Network.
- 3. Port pro tuto komunikaci je defaultně nezměněn 1883.
- 4. Zadejte přístupové údaje:
  - Uživatelské jméno: admin
  - Heslo: elkoep
- 5. Nyní by měla být integrace iNELS přidána do HA.

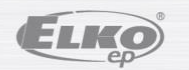

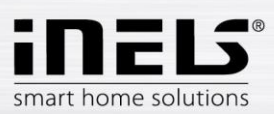

# 6. Řešení problémů

#### 6.1. iNELS Bridge nelze najít na počítačové síti v režimu DHCP

#### Stav:

IB je připojen k počítačové síti. Má nastaven režim DHCP (defaultní nastavení po výrobě). LED PWR svítí, LED ETH problikává, LED READY nesvítí. IB nejde na počítačové síti najít.

Připojování IB k počítačové síti v módu DHCP probíhá takto:

Po zapnutí IB odešle na DHCP server požadavek na přidělení IP adresy. Pokud DHCP server neodpoví, počká IB cca 90 s a odešle požadavek znovu. Pokud opět nedostane IB přidělenou IP adresu, nastaví si na své síťové rozhraní servisní IP adresu 169.254.1.1 a na této adrese spustí svoje nastavovací webové rozhraní. Dále každých 60 s opakuje IB požadavek na přidělení IP adresy DHCP serverem až do doby, kdy je mu IP adresa přidělena. Potom IB použije tuto přidělenou IP adresu a rozbliká LED READY.

#### Řešení:

- 1. Na síťové kartě PC nastavit statickou IP adresu:
  - IP: 169.254.1.2
  - Maska: 255.255.255:0
  - Brána: 169.254.1.1
  - DNS: 169.254.1.1
- 2. Otevřít pomocí webového prohlížeče servisní rozhraní http://bridge.local:8080.
- 3. Nastavit na IB vhodnout statickou IP adresu.
- 4. Stisknout tlačítko "Reboot" (po restartu je IB dostupný na zadané statické adrese).

#### 6.2. iNELS Bridge nelze najít na počítačové síti v režimu Static IP

#### Stav:

IB je připojen k počítačové síti. Má nastavenu statickou IP adresu. LED PWR svítí, LED ETH problikává, LED READY bliká. IB nejde na počítačové síti najít.

#### Řešení:

- 1. Stiskněte pomocí vhodného nástroje tlačítko RESET na čele krabičky. Jakmile zhasne LED READY, napočítejte do patnácti a poté tlačítko uvolněte.
- 2. Dojde k restartu IB a na síťovém rozhraní se nastaví režim DHCP a doména bridge.local. Na žádná jiná nastavení nemá tento krok vliv.

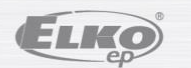